# Cómo pasar lista

Brightspace

PAOLA DE ALBA

Diseño: Frida Castro & Loris Karam

### PARA CREAR EL REGISTRO

## Da clic sobre **"Asistencia"**

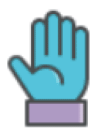

Asistencia

## Seleccione la opción de "Registro nuevo"

#### Registro nuevo

#### ¿Qué son los registros de asistencia?

Designe el nombre y si lo desea, agregue una descripcción

Revisé que el esquema sea "asistencia". En caso de no ser así, seleccione dicha opción

#### Esquema de asistencia \*

Asistencia

Seleccione el % con el Bs le notificará que un alumno se encuentra en riesgo.

Ej. su un alumno no tiene derecho a examen con el 20% de faltas, el motivo de preocupación podría ser 15%

#### Motivo de preocupación (%)

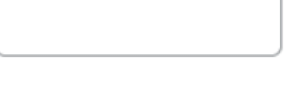

Asegúrese que está seleccionada la opción de visibilidad, de esta manera los alumnos podrán consultar el registro.

Visibilidad

Permitir a los usuarios ver este registro de asistencia

Designe el nombre de la sesión así como la descripcción de cada una. Para agregar más sesiones, coloque el número requerido y de clic en **"Agregar sesiones"** 

## Sesiones

#### ¿Qué son las sesiones?

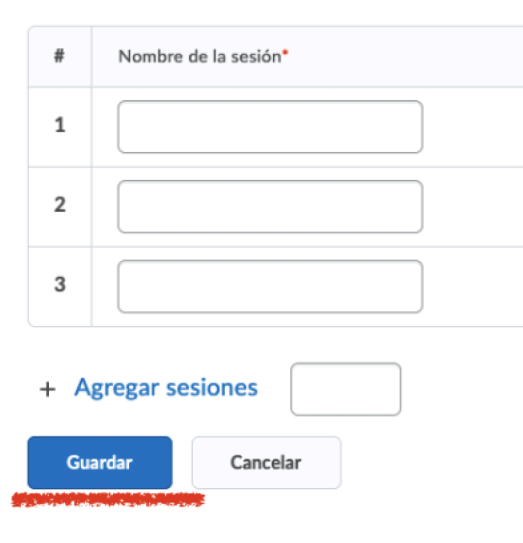

Al finalizar no olvide dar clic en "Guardar"

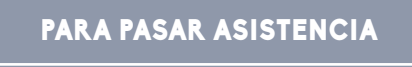

Da clic sobre "Asistencia"

De clic sobre el nombre del registro creado

Registro de asistencia 🛛 🗸

## Se despliega el listado de sus alumnos junto con las columnas de registro

| Nombre, Apellido 🔺 | Sesiones |     |
|--------------------|----------|-----|
|                    | 1        | 2 🍺 |
| Alumno2, Paola     | -        | -   |

## Da clic sobre el icono:

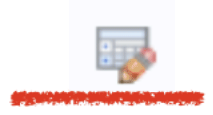

## Registre el status de cada alumno

## Estado de asistencia

- P Presente (=100%)
- R Retardo (=50%)
- A Ausente (=0%)

Al finalizar hacer clic en **Guardar**